# **CROUZET TOUCH** QUICK START

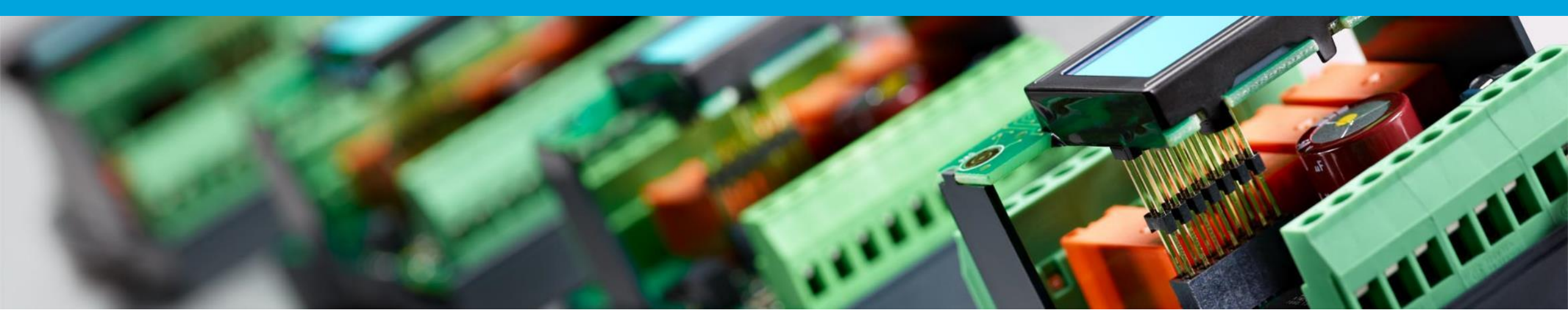

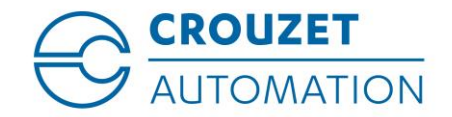

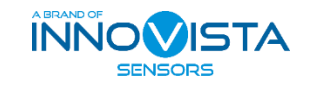

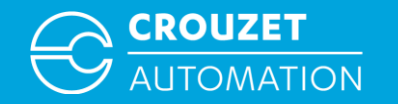

#### SUMMARY

- Hardware and software required
- Crouzet Touch software installation
- Connecting the hardware for program transfer
- How to open a Crouzet Touch program
- Program transfer
- Connecting the hardware for use
- Program example

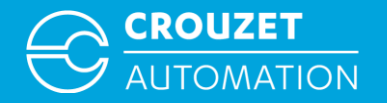

## HARDWARE AND SOFTWARE REQUIRED

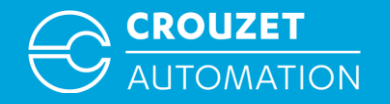

#### Hardware and Software Required

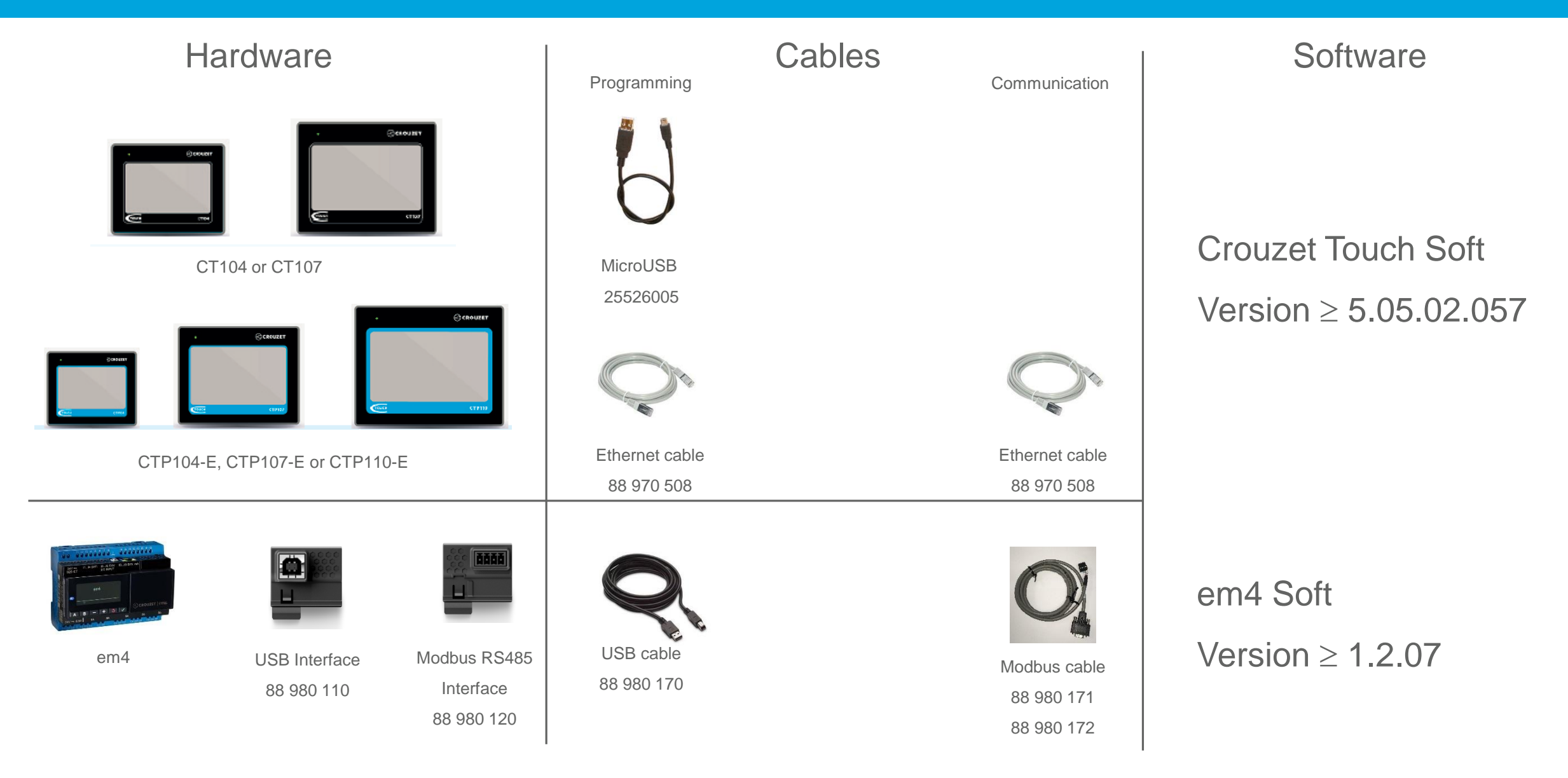

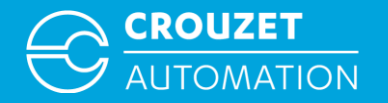

# CROUZET TOUCH SOFTWARE INSTALLATION

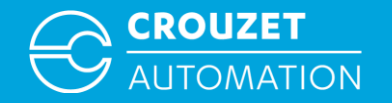

#### Installing Crouzet Touch software

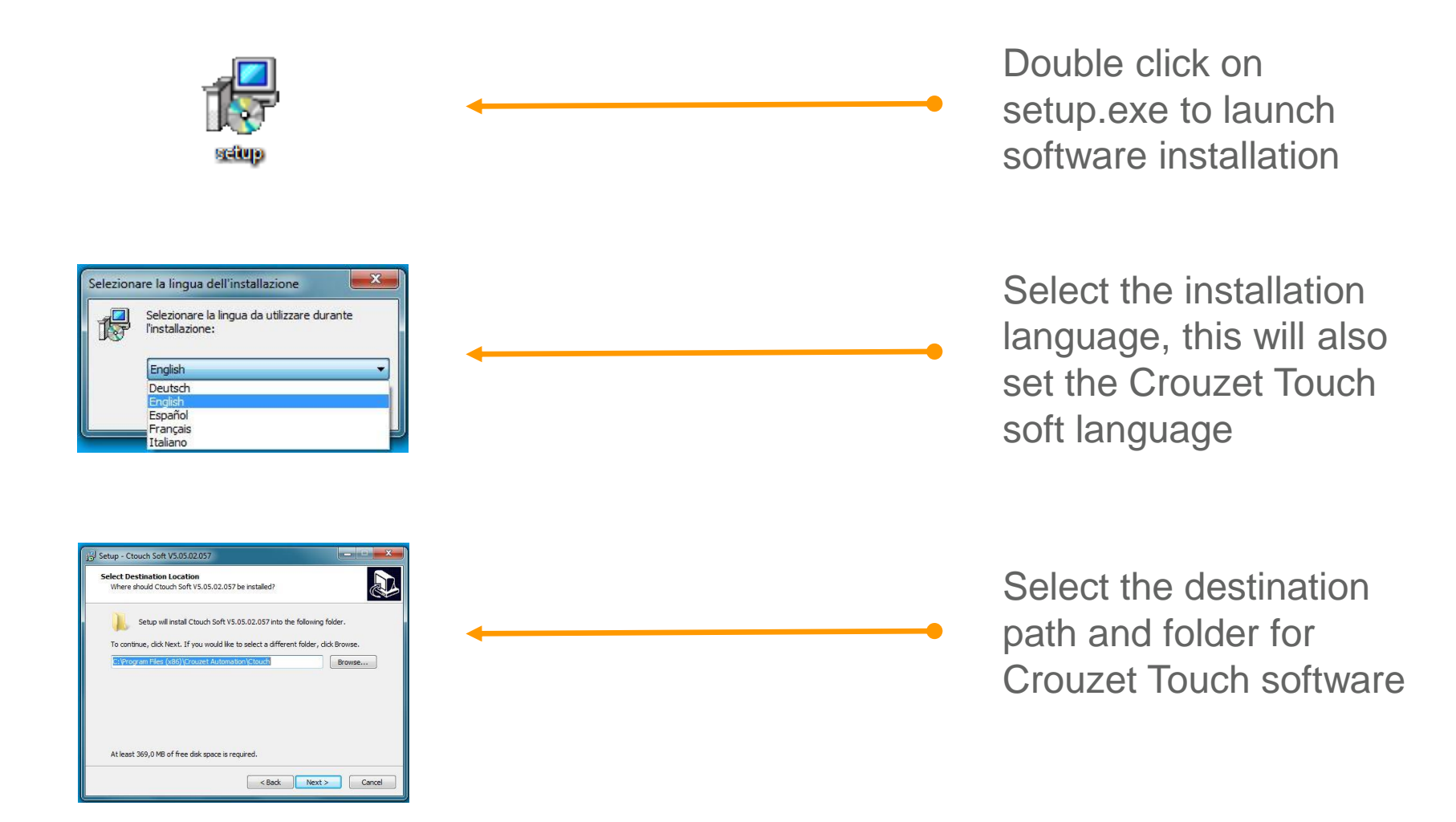

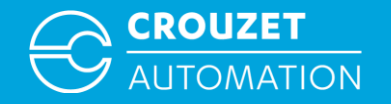

#### Installing Crouzet Touch software

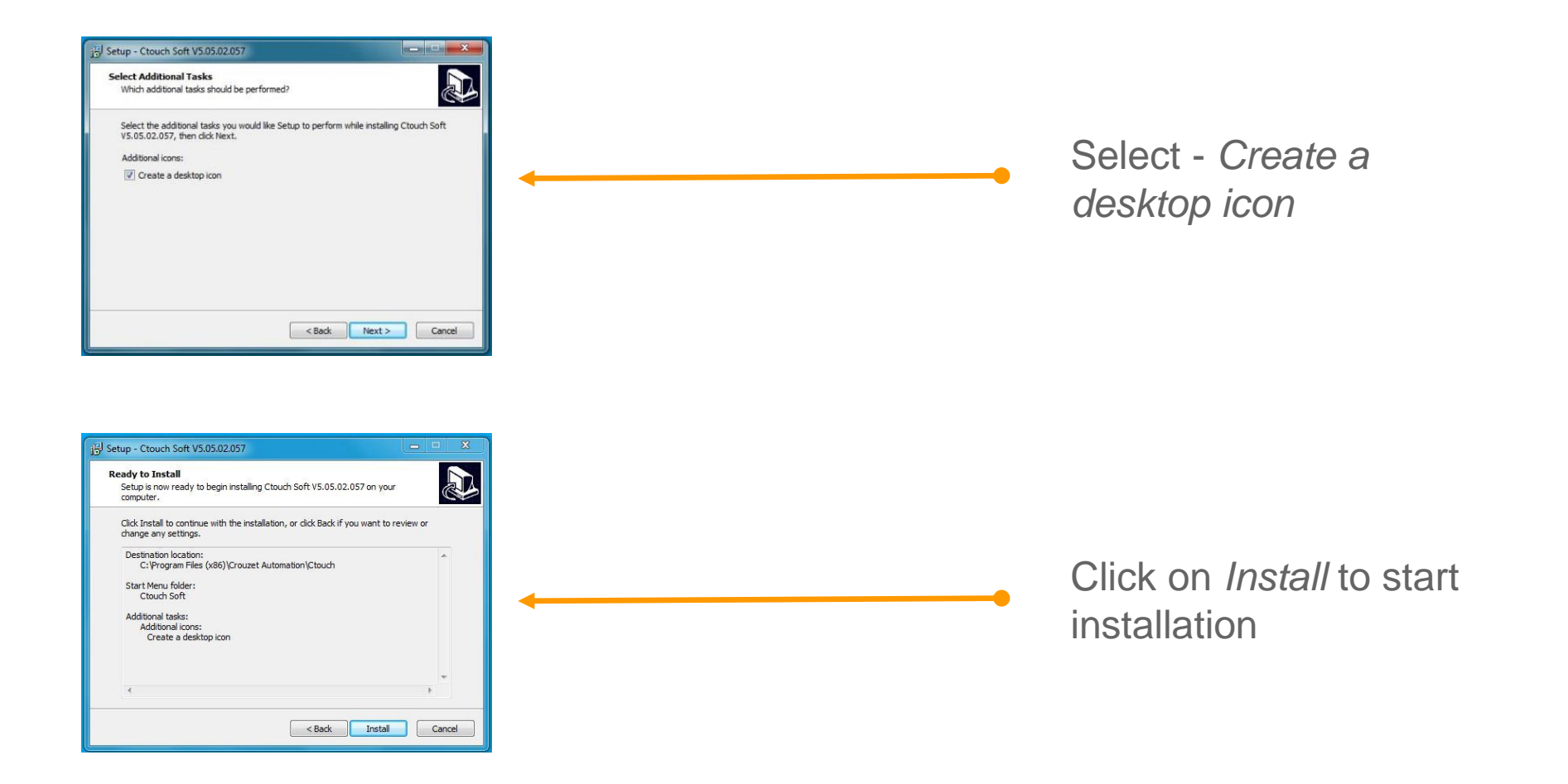

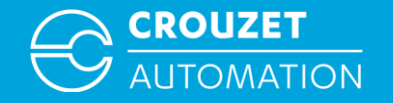

#### Installing Crouzet Touch software

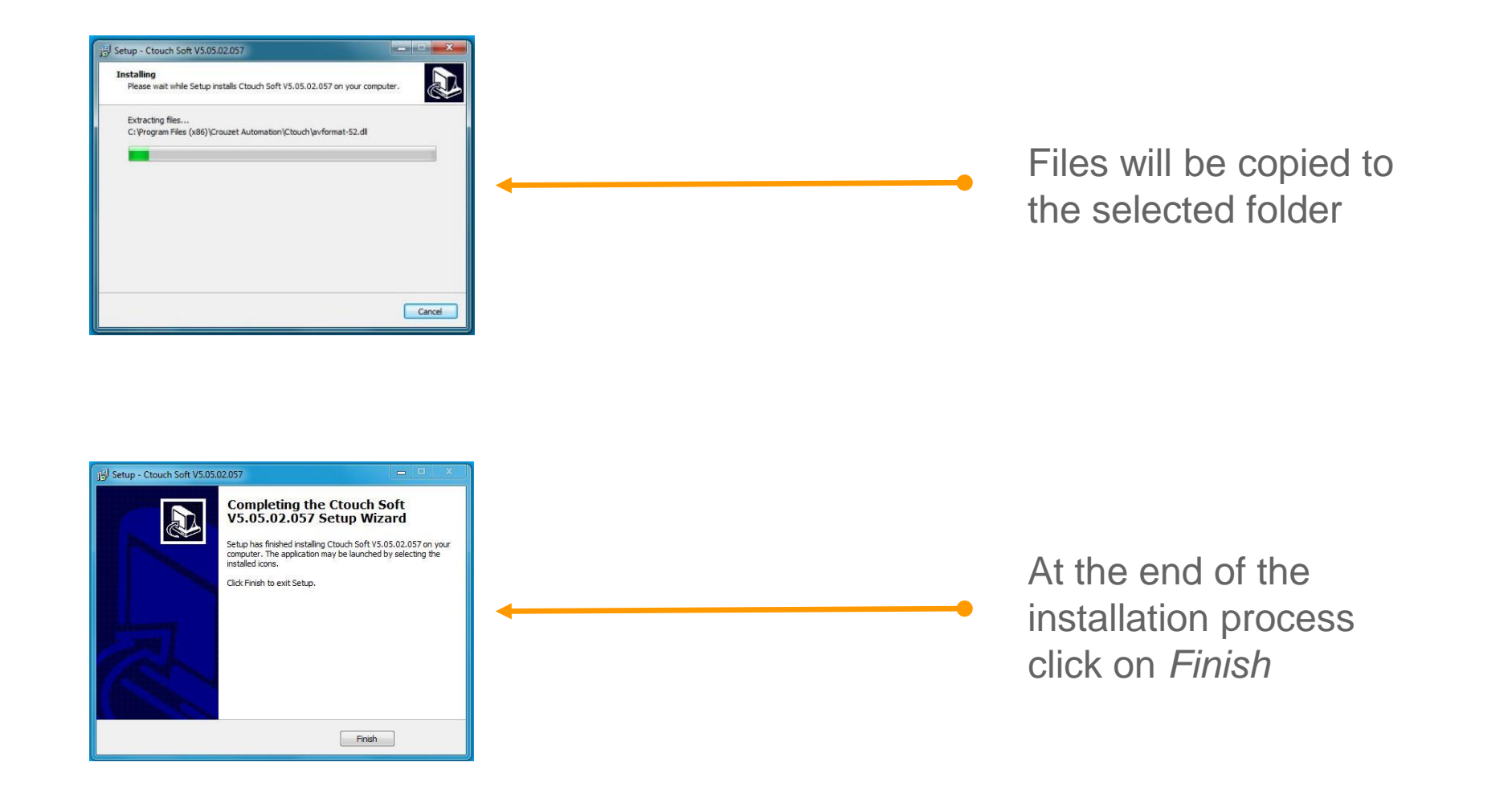

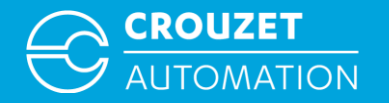

## CONNECTING THE HARDWARE FOR PROGRAM TRANSFER

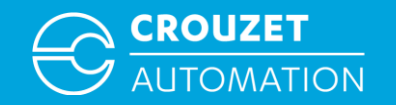

- Program can be transferred to the Crouzet Touch using a USB-microUSB cable (Crouzet Touch Essential) or an ethernet cable (Crouzet Touch Performance).
- Program transfer with USB does not require any further settings as the USB driver is installed during the Crouzet Touch soft installation.
- Program transfer with ethernet requires the configuration of the IP addresses of the PC and Crouzet Touch. The following pages show how to set the IP addresses of both devices for Windows 7.

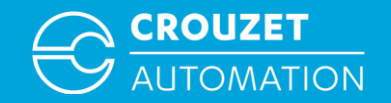

• Setting the IP addresses of the Crouzet Touch and PC

In order to allow the Crouzet Touch and a PC to communicate, they have to be in the same local network. Certain IP address ranges are reserved for local networks. In our example we will use:

- IP address Crouzet Touch 192.168.100.1
- IP address PC 192.168. 100.10
- Subnet mask 255.255.255.0
- Gateway 192.168. 100 . 0

Subnet mask and Gateway have to be the same in the Crouzet Touch and the PC !

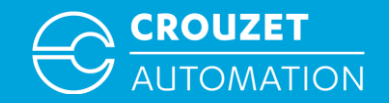

• Setting the IP address of the Crouzet Touch for CTP104-E and CTP107-E\*

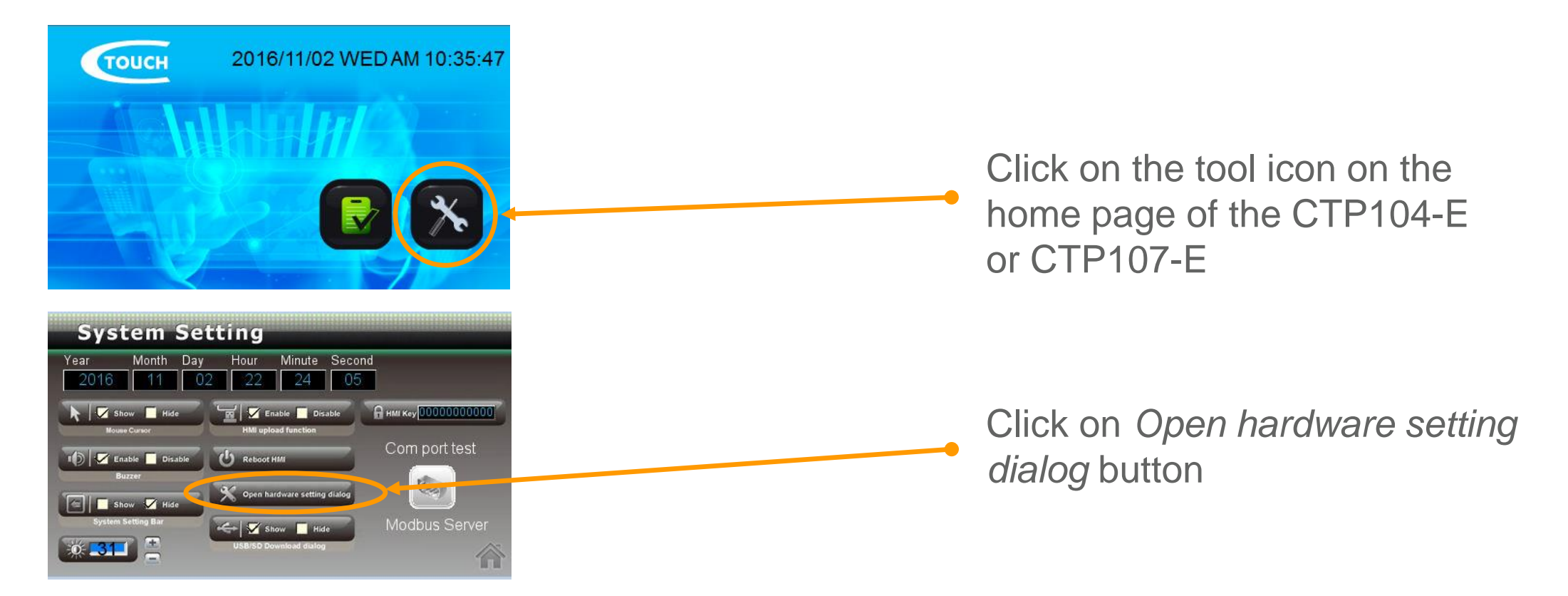

\*CTP110-E on LAN 2 is already set to IP 192.168.100.1 by default,

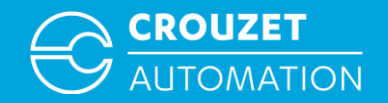

• Setting the IP address of the Crouzet Touch for CTP104-E and CTP107-E\*

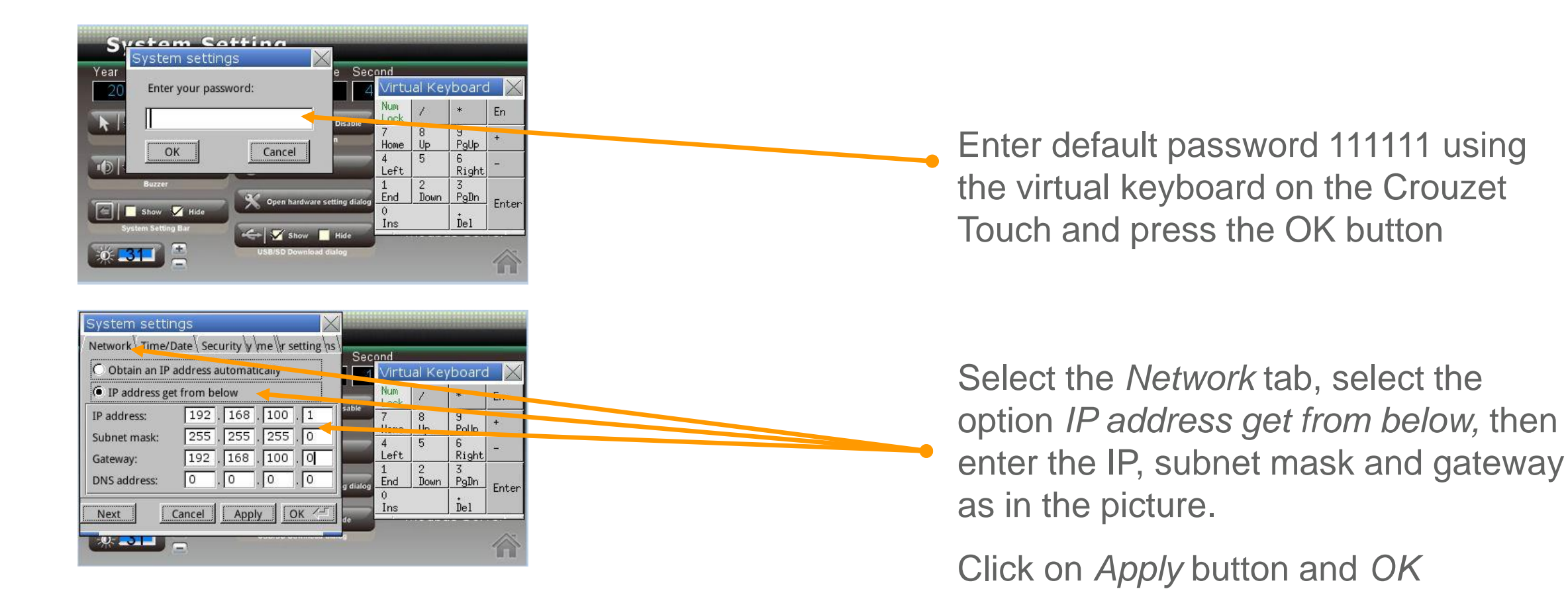

\*CTP110-E on LAN 2 is already set to IP 192.168.100.1 by default,

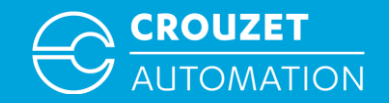

• Setting the IP address on a PC under Windows 7

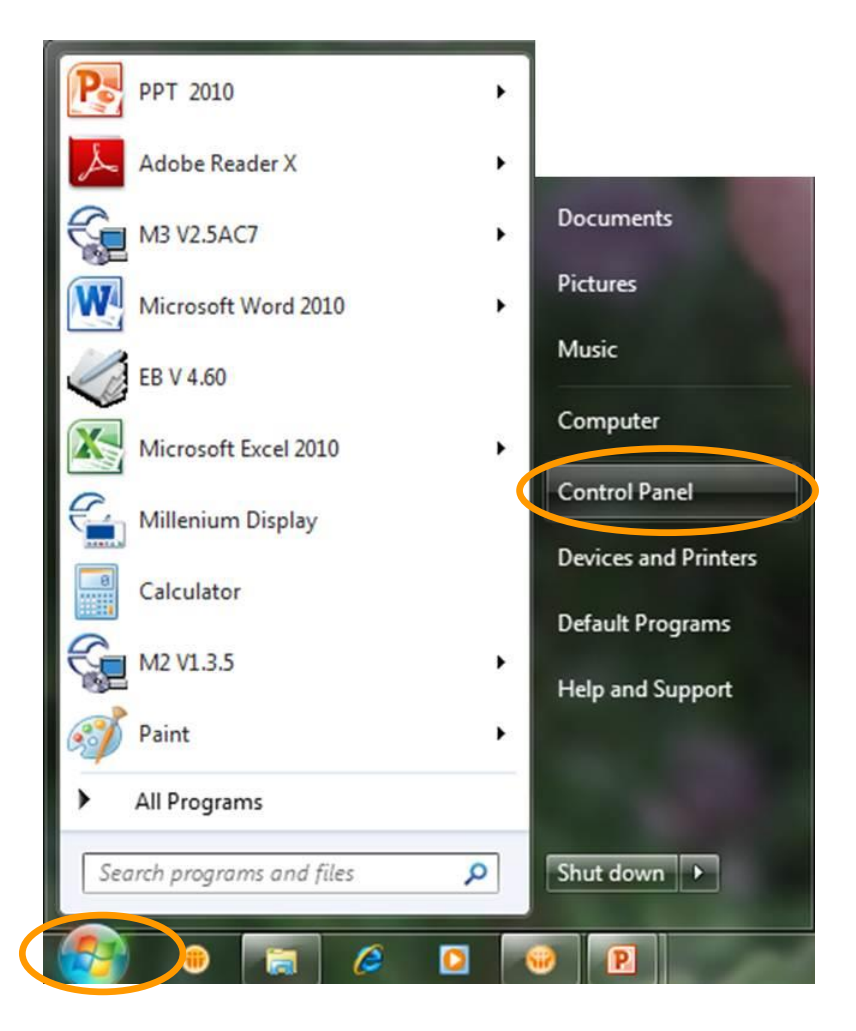

Click start, then Control Panel

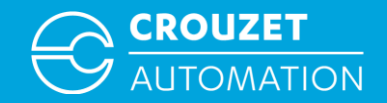

• Setting the IP address on a PC under Windows 7

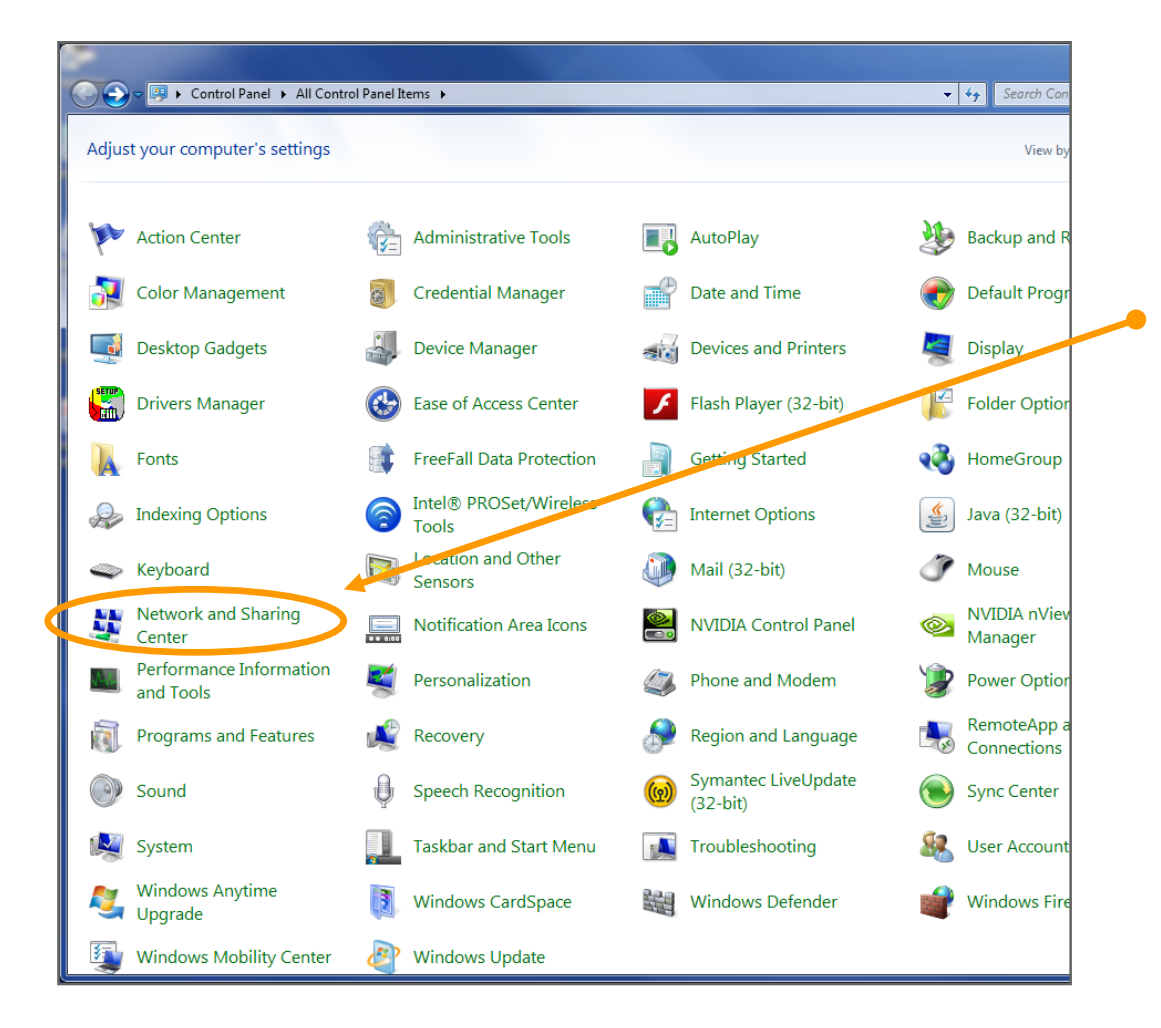

If you are on *View Icons* click on *Network* and *Sharing Center* in the window that opens

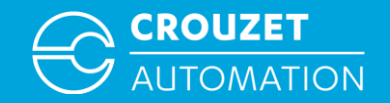

• Setting the IP address on a PC under Windows 7

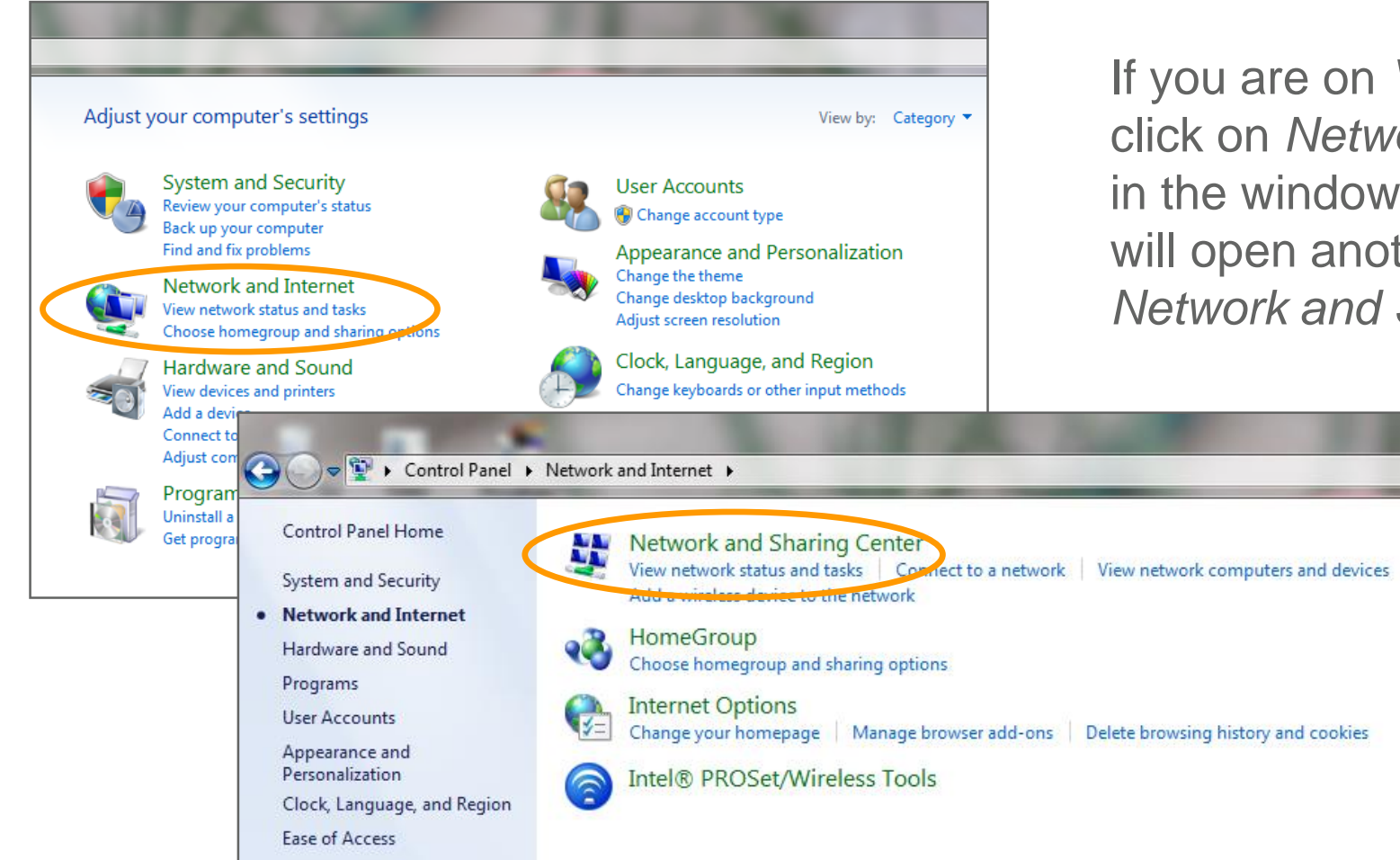

If you are on *View Category* click on *Network and Internet* in the window that opens, this will open another window with *Network and Sharing Center* 

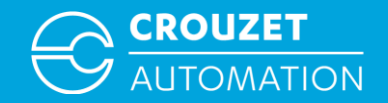

• Setting the IP address on a PC under Windows 7

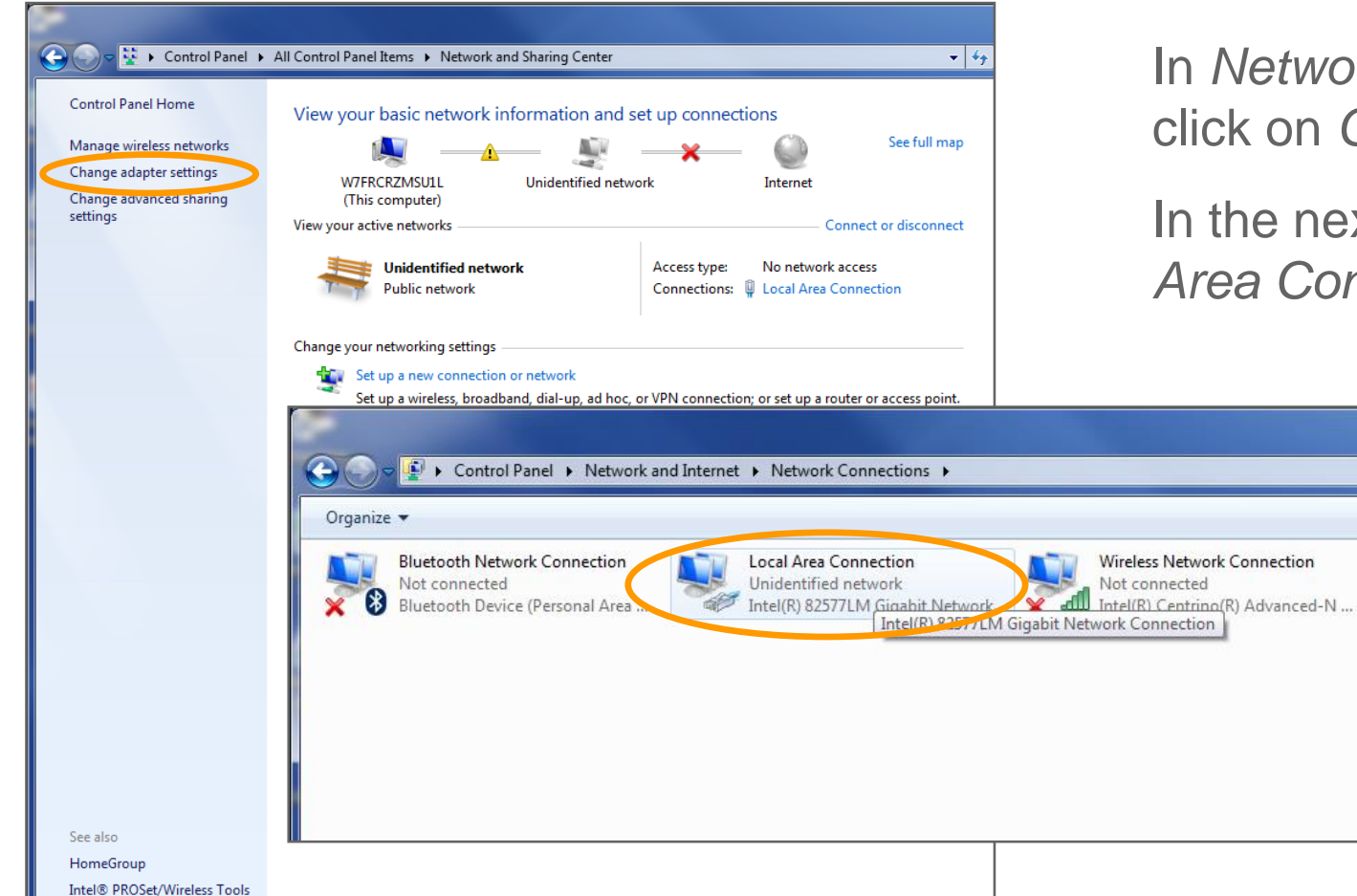

In Network and sharing center click on Change adapter settings

In the next window click on *Local* Area Connection

+ ++

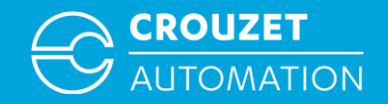

• Setting the IP address on a PC under Windows 7

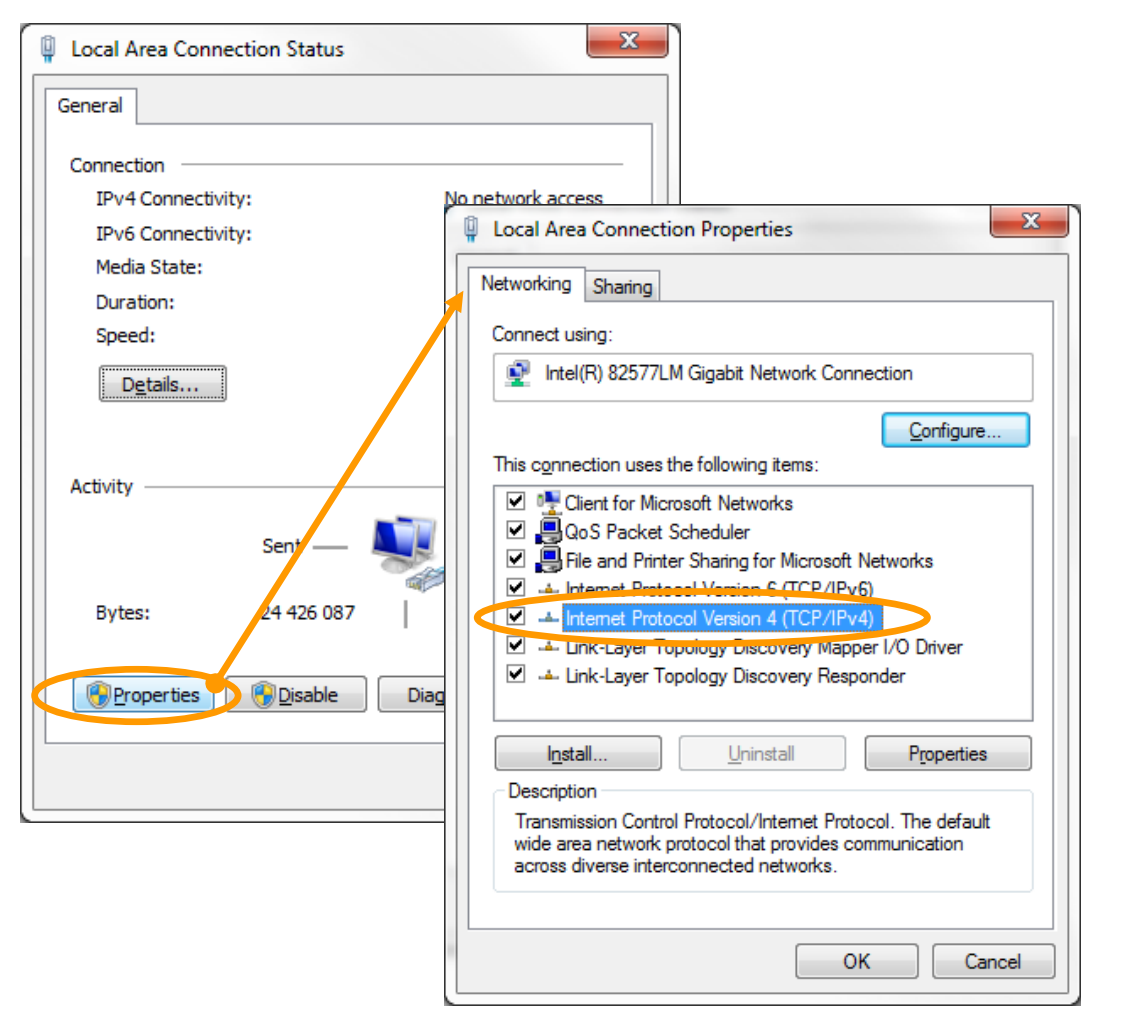

Click on *Properties*, then double click on *Internet Protocol Version 4* 

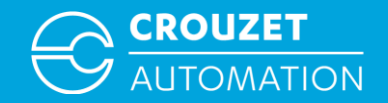

• Setting the IP address on a PC under Windows 7

| ral Alternate Configuration                                                                      |                                                                                |                                    |  |  |  |
|--------------------------------------------------------------------------------------------------|--------------------------------------------------------------------------------|------------------------------------|--|--|--|
| can get IP settings assigned a<br>capability. Otherwise, you nee<br>the appropriate IP settings. | automatically if your network supports<br>ed to ask your network administrator |                                    |  |  |  |
| Obtain an IP address autor                                                                       | Internet Protocol Version 4 (TCP/IPv4)                                         | Properties 8 😵                     |  |  |  |
| ) U <u>s</u> e the following IP addres                                                           |                                                                                |                                    |  |  |  |
| address:                                                                                         | General                                                                        |                                    |  |  |  |
| ibnet mask:                                                                                      | You can get IP settings assigned auto                                          | matically if your network supports |  |  |  |
| efault gateway:                                                                                  | for the appropriate IP settings.                                               |                                    |  |  |  |
| Obtain DNS server address                                                                        | Obtain an IP address automatically                                             |                                    |  |  |  |
| Use the following DNS serv                                                                       | O     Use the following IP address:                                            |                                    |  |  |  |
| eferred DNS server:                                                                              | IP address:                                                                    | 192 . 168 . 100 . 10               |  |  |  |
| ternate DNS server:                                                                              | Subnet mask:                                                                   | 255.255.255.0                      |  |  |  |
|                                                                                                  | Default gateway:                                                               | 192 . 168 . 100 . 0                |  |  |  |
| J vajuate setungs upon exit                                                                      | Obtain DNS server address autor                                                | matically                          |  |  |  |
|                                                                                                  | <ul> <li>Output the following DNS server address</li> </ul>                    | dresses:                           |  |  |  |
|                                                                                                  | Preferred DNS server:                                                          |                                    |  |  |  |
|                                                                                                  | Alternate DNS server:                                                          |                                    |  |  |  |
|                                                                                                  | Validate settings upon exit                                                    | Advanced                           |  |  |  |
|                                                                                                  |                                                                                | Auvanceu                           |  |  |  |
|                                                                                                  |                                                                                |                                    |  |  |  |

Tick Use the following IP address then enter the *IP address*, *Subnet mask* and *Default gateway* as shown

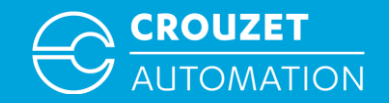

## Wiring for USB and Ethernet program transfer

• Wiring for program transfer

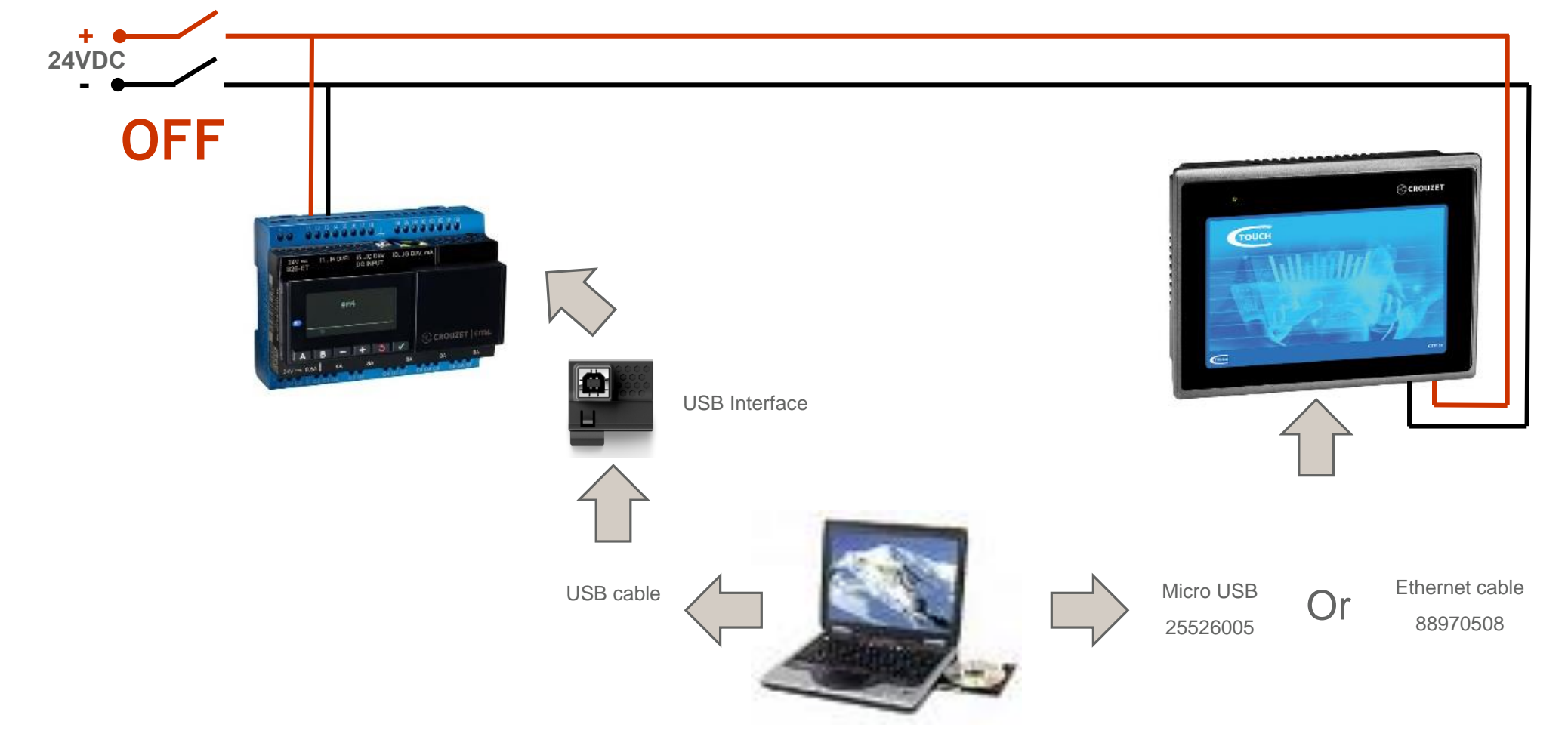

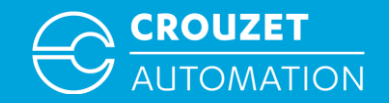

## Wiring for USB and Ethernet program transfer

• Program transfer

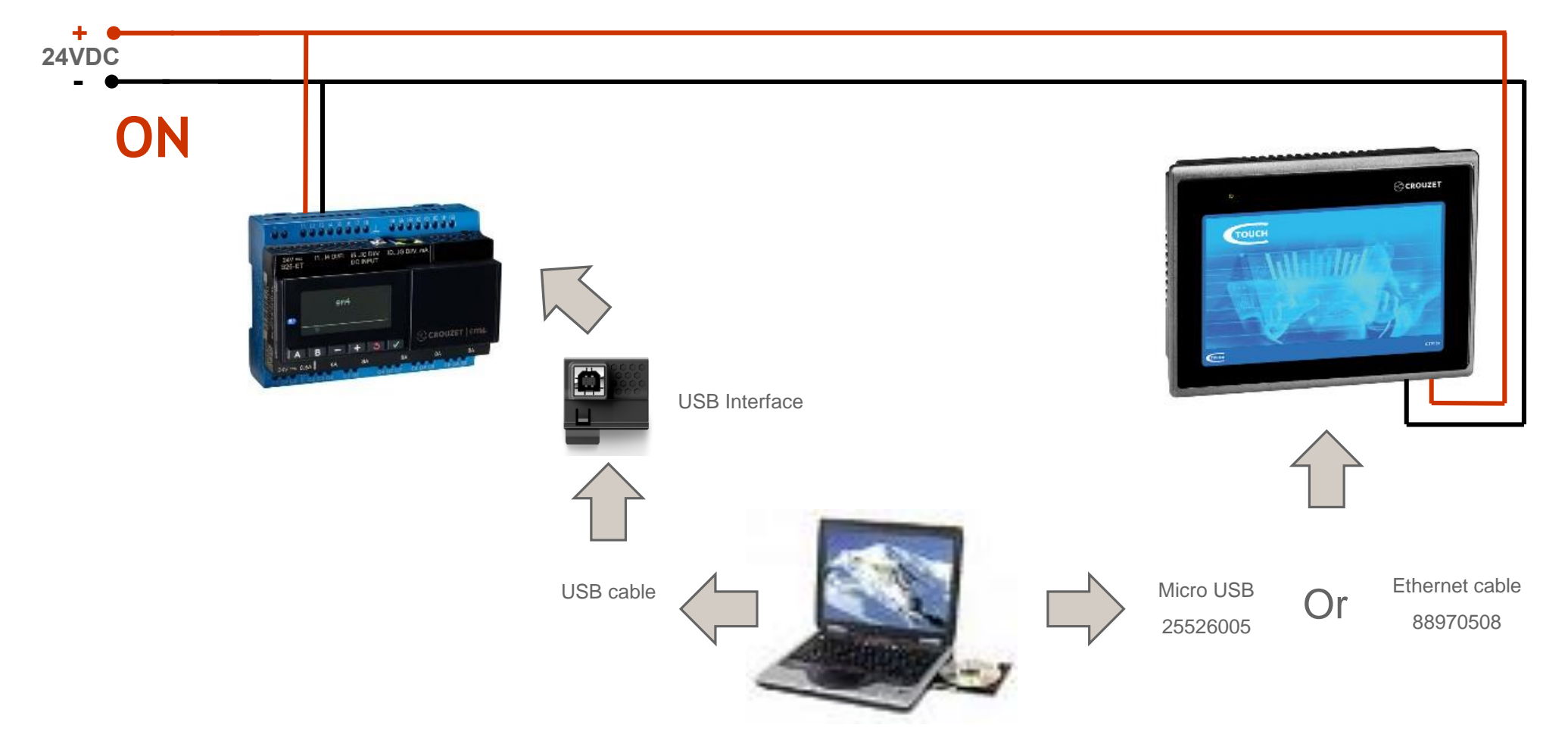

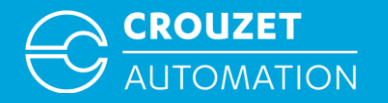

## HOW TO OPEN A CTOUCH PROGRAM

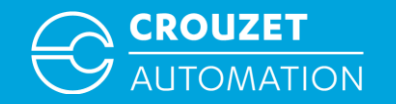

- Touchscreen programs have an *.emtp, .exob* or *.ecmp* extension:
  - .ecmp files are compressed files which include libraries used in the project
  - .exob files are compiled files
  - *.emtp* files are project files

In order to open .exob and .cmp files they need to be treated first

Some example programs for em4 and Crouzet Touch are provided together with this Quick Start guide. Complete list is available at the end of the document in *Program Example* chapter

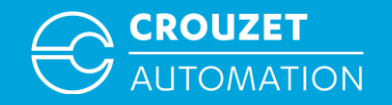

• Launch Utility Manager, double click on the Utility Manager on your desktop

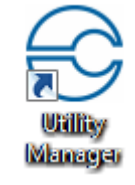

 From the Utility Manager window select the Design tab on the left and then click Crouzet Touch Soft

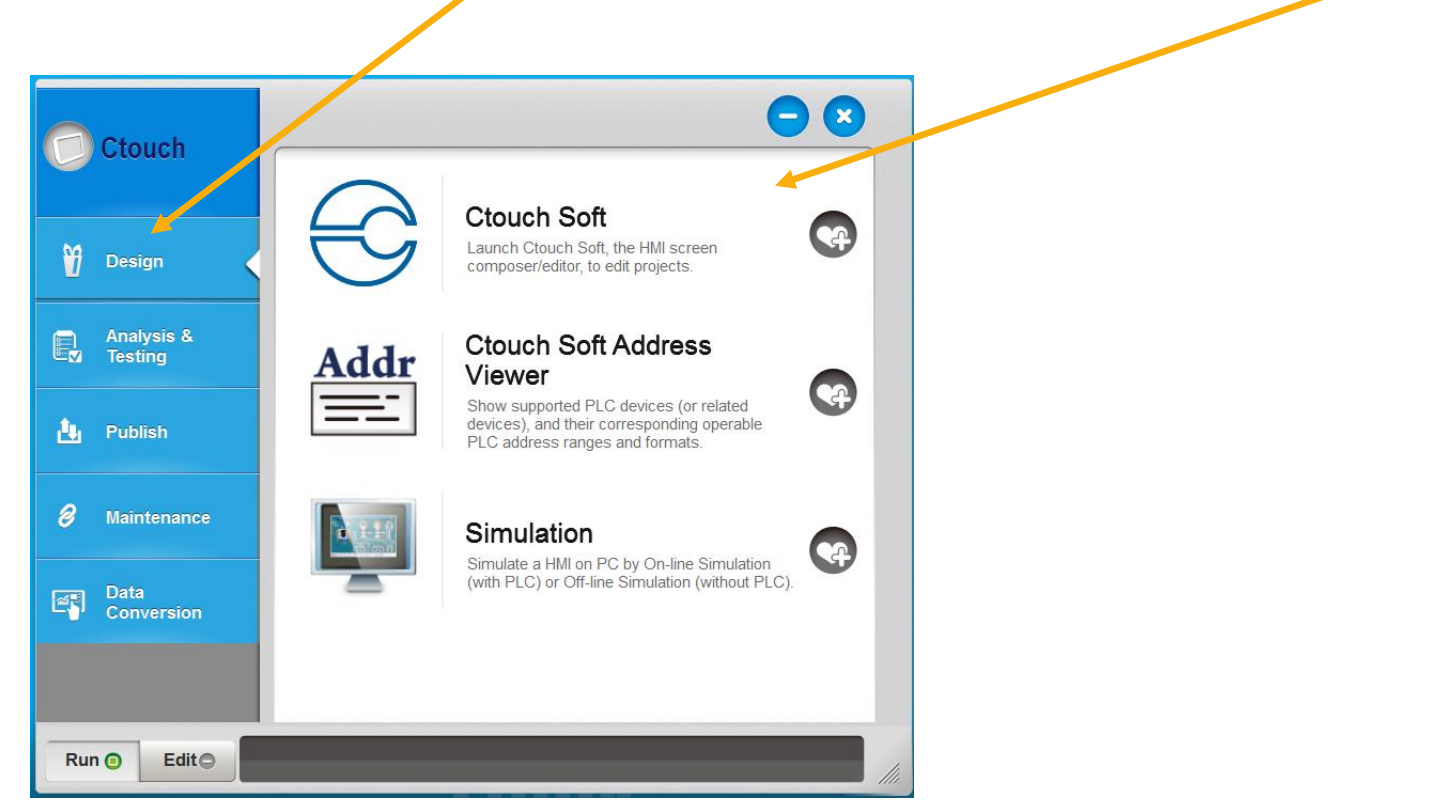

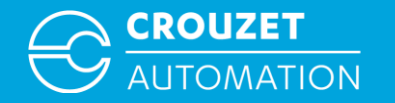

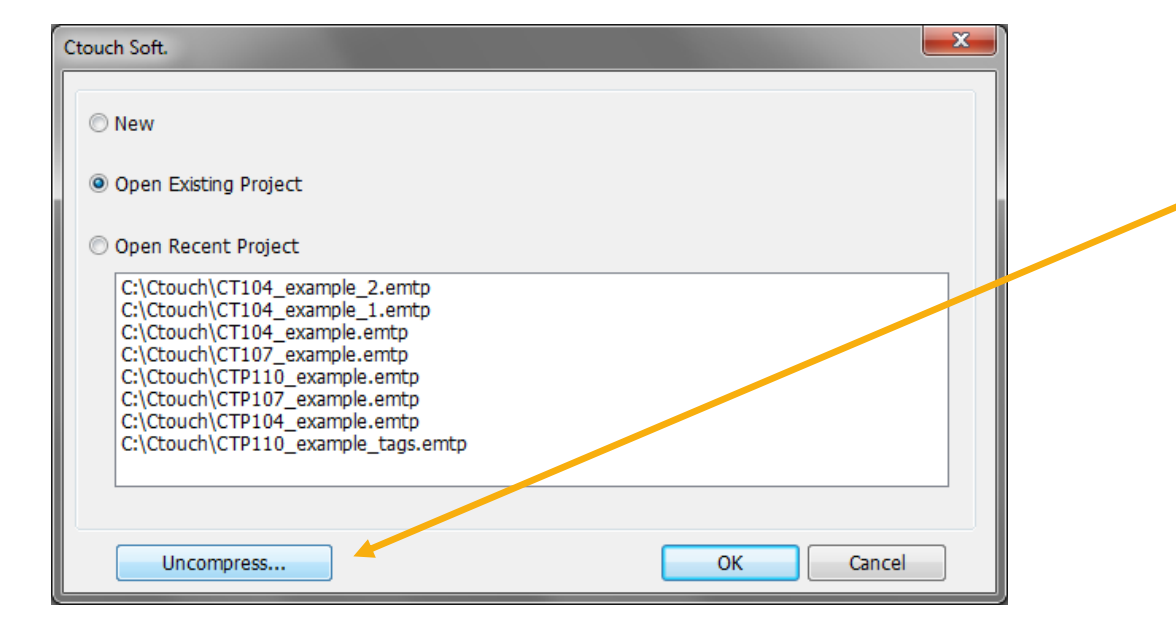

Examples provided with quickstart are compressed .ecmp files, click on *Uncompress* 

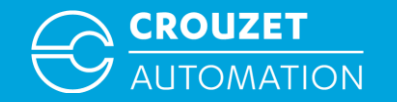

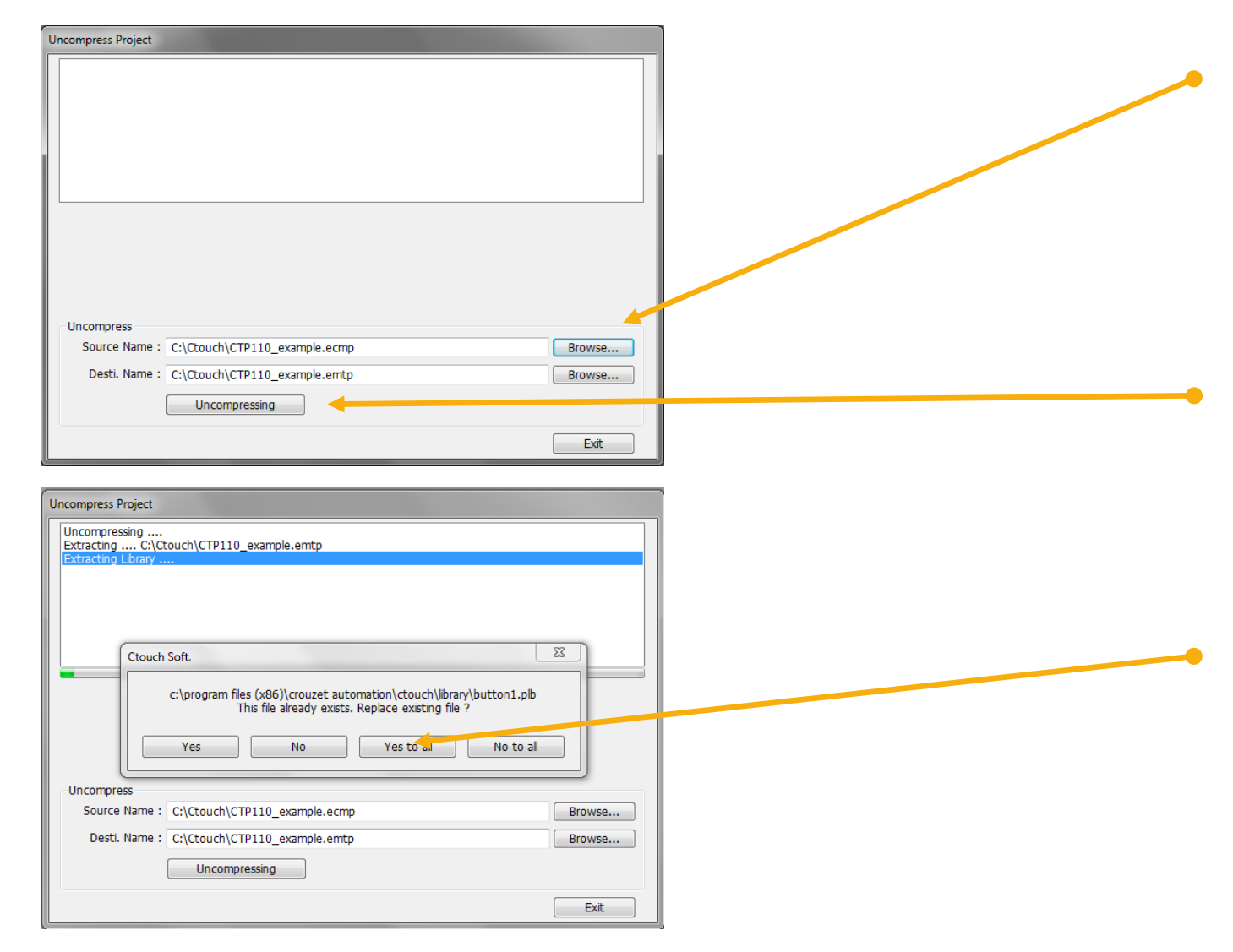

Browse to the .ecmp files in Source Name and define where it has to be saved in Desti.Name then click Uncompressing.

The program will create a project file in the destination folder and add all the libraries found in the compressed file.

Some libraries maybe duplicated, program will ask you if you want to replace them, click on *Yes to all.* 

When the process is complete click on *Exit* 

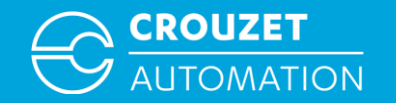

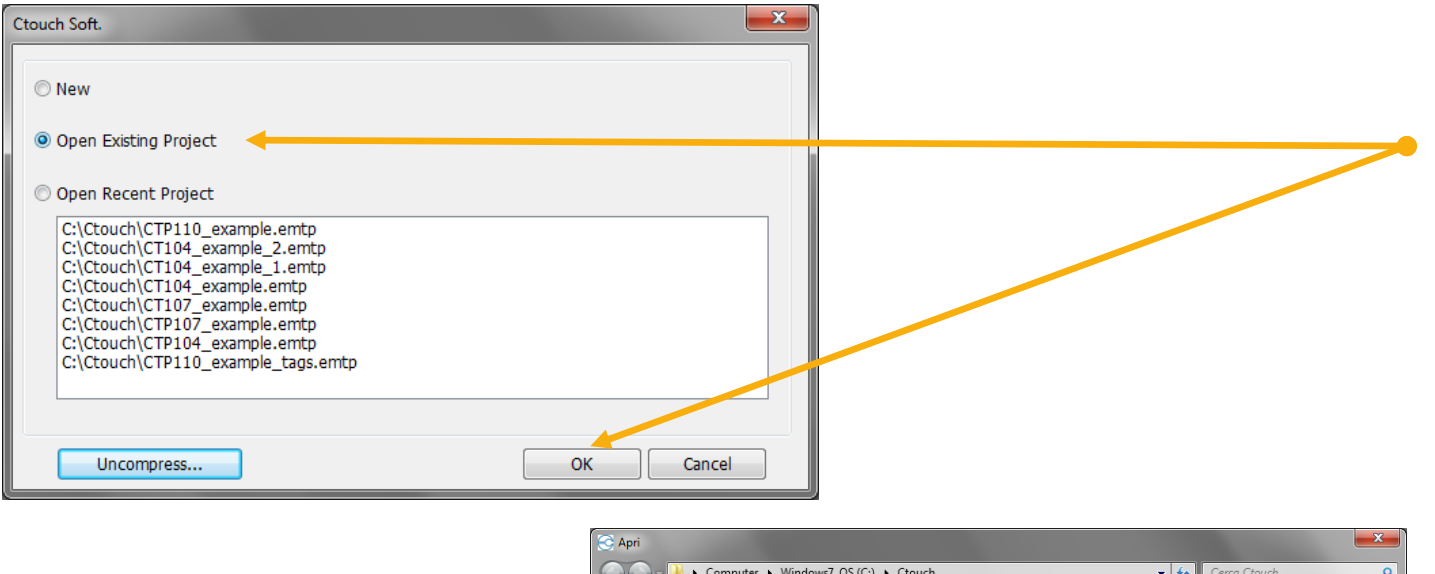

Select Open Existing Project click on OK and browse to the file you have just uncompressed

Then click Open

| Nome         Ultima modifica         Tipo         Dimensione           © CT104_example         03/11/2016 10:40         Ctouch Soft         198 KB           © CT104_example_1         03/11/2016 14:27         Ctouch Soft         198 KB           © CT104_example_2         03/11/2016 14:27         Ctouch Soft         198 KB           © CT104_example_1         03/11/2016 14:27         Ctouch Soft         198 KB           © CT104_example         03/11/2016 19:15         Ctouch Soft         198 KB           © CT107_example         03/11/2016 09:12         Ctouch Soft         198 KB           © CTP104_example         03/11/2016 09:12         Ctouch Soft         198 KB           © CTP107_example         03/11/2016 09:12         Ctouch Soft         198 KB           © CTP10_example         03/11/2016 11:57         Ctouch Soft         198 KB           © CTP110_example         03/11/2016 11:57         Ctouch Soft         198 KB           © CTP110_example         03/11/2016 16:39         Ctouch Soft         198 KB           © CTP110_example_tags         02/11/2016 16:39         Ctouch Soft         198 KB                                                                                                    | Organizz | a 🔻 Nuova cartella  |                  |             |            | i≡ <b>-</b> □ |
|----------------------------------------------------------------------------------------------------|----------|---------------------|------------------|-------------|------------|---------------|
| CT104_example       03/11/2016 10:40       Ctouch Soft       198 KB         CT104_example_1       03/11/2016 14:27       Ctouch Soft       198 KB         CT104_example_2       03/11/2016 14:27       Ctouch Soft       198 KB         CT104_example_1       03/11/2016 14:27       Ctouch Soft       198 KB         CT104_example_2       03/11/2016 14:27       Ctouch Soft       198 KB         CT107_example       03/11/2016 09:12       Ctouch Soft       198 KB         CT104_example       03/11/2016 09:12       Ctouch Soft       198 KB         CTP104_example       03/11/2016 09:12       Ctouch Soft       198 KB         CTP107_example       03/11/2016 09:12       Ctouch Soft       198 KB         CTP100_example       03/11/2016 11:57       Ctouch Soft       198 KB         CTP110_example       03/11/2016 14:32       Ctouch Soft       198 KB         CTP110_example_tags       02/11/2016 16:39       Ctouch Soft       198 KB                                                                                                    | * ^      | Nome                | Ultima modifica  | Тіро        | Dimensione |               |
| CT104_example_1       03/11/2016 14:27       Ctouch Soft       198 KB         CT104_example_2       03/11/2016 14:27       Ctouch Soft       198 KB         CT104_example_2       03/11/2016 09:15       Ctouch Soft       198 KB         CT104_example       03/11/2016 09:15       Ctouch Soft       198 KB         CT104_example       03/11/2016 09:12       Ctouch Soft       198 KB         CTP104_example       03/11/2016 09:12       Ctouch Soft       198 KB         CTP104_example       03/11/2016 09:12       Ctouch Soft       198 KB         CTP100_example       03/11/2016 14:32       Ctouch Soft       198 KB         CTP110_example       03/11/2016 14:32       Ctouch Soft       198 KB         CTP110_example       03/11/2016 16:39       Ctouch Soft       198 KB         CTP110_example_tags       02/11/2016 16:39       Ctouch Soft       198 KB                                                                                                    |          | CT104_example       | 03/11/2016 10:40 | Ctouch Soft | 198 KB     |               |
| Image: CTD14_example_2       03/11/2016 14:27       Ctouch Soft       198 KB         Image: CTD10_example       03/11/2016 09:15       Ctouch Soft       198 KB         Image: CTD10_example       03/11/2016 09:13       Ctouch Soft       198 KB         Image: CTD10_example       03/11/2016 09:12       Ctouch Soft       198 KB         Image: CTD10_example       03/11/2016 09:12       Ctouch Soft       198 KB         Image: CTD10_example       03/11/2016 01:157       Ctouch Soft       198 KB         Image: CTD10_example       03/11/2016 14:32       Ctouch Soft       198 KB         Image: CTD10_example       03/11/2016 16:39       Ctouch Soft       198 KB         Image: CTD10_example       03/11/2016 16:39       Ctouch Soft       198 KB         Image: CTD10_example_tags       02/11/2016 16:39       Ctouch Soft       198 KB                                                                                                    |          | CT104_example_1     | 03/11/2016 14:27 | Ctouch Soft | 198 KB     |               |
| Image: CTD107_example       03/11/2016 09:15       Ctouch Soft       198 KB         Image: CTP104_example       03/11/2016 09:12       Ctouch Soft       198 KB         Image: CTP107_example       03/11/2016 09:12       Ctouch Soft       198 KB         Image: CTP104 example       03/11/2016 19:12       Ctouch Soft       198 KB         Image: CTP104 example       03/11/2016 19:12       Ctouch Soft       198 KB         Image: CTP104 example       03/11/2016 16:39       Ctouch Soft       198 KB         Image: CTP104 example_tags       02/11/2016 16:39       Ctouch Soft       198 KB                                                                                                    | 2        | CT104_example_2     | 03/11/2016 14:27 | Ctouch Soft | 198 KB     |               |
| Image: Solution of the state of the state of the st | 4        | 🚭 CT107_example     | 03/11/2016 09:15 | Ctouch Soft | 198 KB     |               |
| Image: CTP107_example       03/11/2016 09:12       Ctouch Soft       198 KB         Image: CTP110_example       02/11/2016 11:57       Ctouch Soft       34.739 KB         Image: CTP110_example       03/11/2016 14:32       Ctouch Soft       198 KB         Image: CTP110_example_tags       02/11/2016 16:39       Ctouch Soft       198 KB                                                                                                    | =        | 😪 CTP104_example    | 03/11/2016 09:13 | Ctouch Soft | 198 KB     |               |
| Image: Second state of the state of the state of th | 3        | 😪 CTP107_example    | 03/11/2016 09:12 | Ctouch Soft | 198 KB     |               |
| CTP110_example         03/11/2016 14:32         Ctouch Soft         198 KB           CTP110_example_tags         02/11/2016 16:39         Ctouch Soft         198 KB           Composition         02/11/2016 16:39         Ctouch Soft         198 KB                                                                                                    | 5        | Ġ CTP110 demo       | 02/11/2016 11:57 | Ctouch Soft | 34.739 KB  |               |
| CTP110_example_tags 02/11/2016 16:39 Ctouch Soft 198 K8                                                                                                    |          | CTP110_example      | 03/11/2016 14:32 | Ctouch Soft | 198 KB     |               |
| <u> 9</u> -                                                                                                    |          | CTP110_example_tags | 02/11/2016 16:39 | Ctouch Soft | 198 KB     |               |

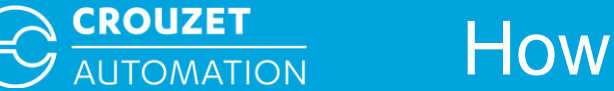

• Once the program has been loaded in Crouzet Touch soft you should see the following:

| Ctouch Soft. : CTP110_example - [10 - WINDOW_010 ] | There be all all all all all all all all all al      |
|----------------------------------------------------|------------------------------------------------------|
| Eile Edit View Option Draw Objects IIoT Library    | ry <u>T</u> ools <u>W</u> indow <u>H</u> elp         |
| D 🛎 🖬   X 🖻 🖻 🗅 🗠   🚳 የ 🕅   🎽 🏢                    | 本 🖻 🖻 🖻 🔺 🥙 🧱 😫 🖓 🖾 🖄 🖽 🚱 🥔 💋                        |
| i 😔 🗔                                              |                                                      |
| 🗤 🕩 🛃 🗟 📓   🕽 🧠 🕲 🚮 🔢 📰                            |                                                      |
| 💽 🖻 📐 У Х СО 🖰 🗆 🚧 🖪 🔲 📕                           | I 🕴 🗣 🖽 🖽 😂 🍫 🤜 🗠 🏧 🌉 🔤 💷 🏵 🚹 🏷 🚳 🖾 📥                |
| 0 1 2 3 ◀ ▶ State 0 ▪                              |                                                      |
| : 🐂 🐂 🖷   🔁 💀 🕀 🕀 🕀   🖵 🖓 🕩                        | 월 후 릐 큔 라 맨 [ 씨 ː 봄 📰 🎛 🎬   ╡ Λ 🗛 🖓 [ 영 편   ⊙ 景 50 % |
| Windows 👻 🗙                                        | 4 10 - WINDOW_010 ×                                  |
| Window preview                                     |                                                      |
| 0003                                               |                                                      |
|                                                    |                                                      |
| Fast Selection                                     | Start                                                |
| 0004                                               |                                                      |
|                                                    | Timer Output                                         |
| 0005                                               |                                                      |
|                                                    |                                                      |
| PLC Response                                       |                                                      |
| 0006                                               | ##### sec ##### sec                                  |
|                                                    |                                                      |
| HMI Connection                                     | Setpoint Actual Time                                 |
| 0007                                               |                                                      |
|                                                    |                                                      |
| Password Restriction                               |                                                      |

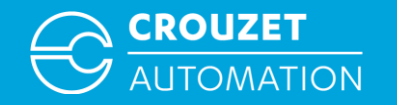

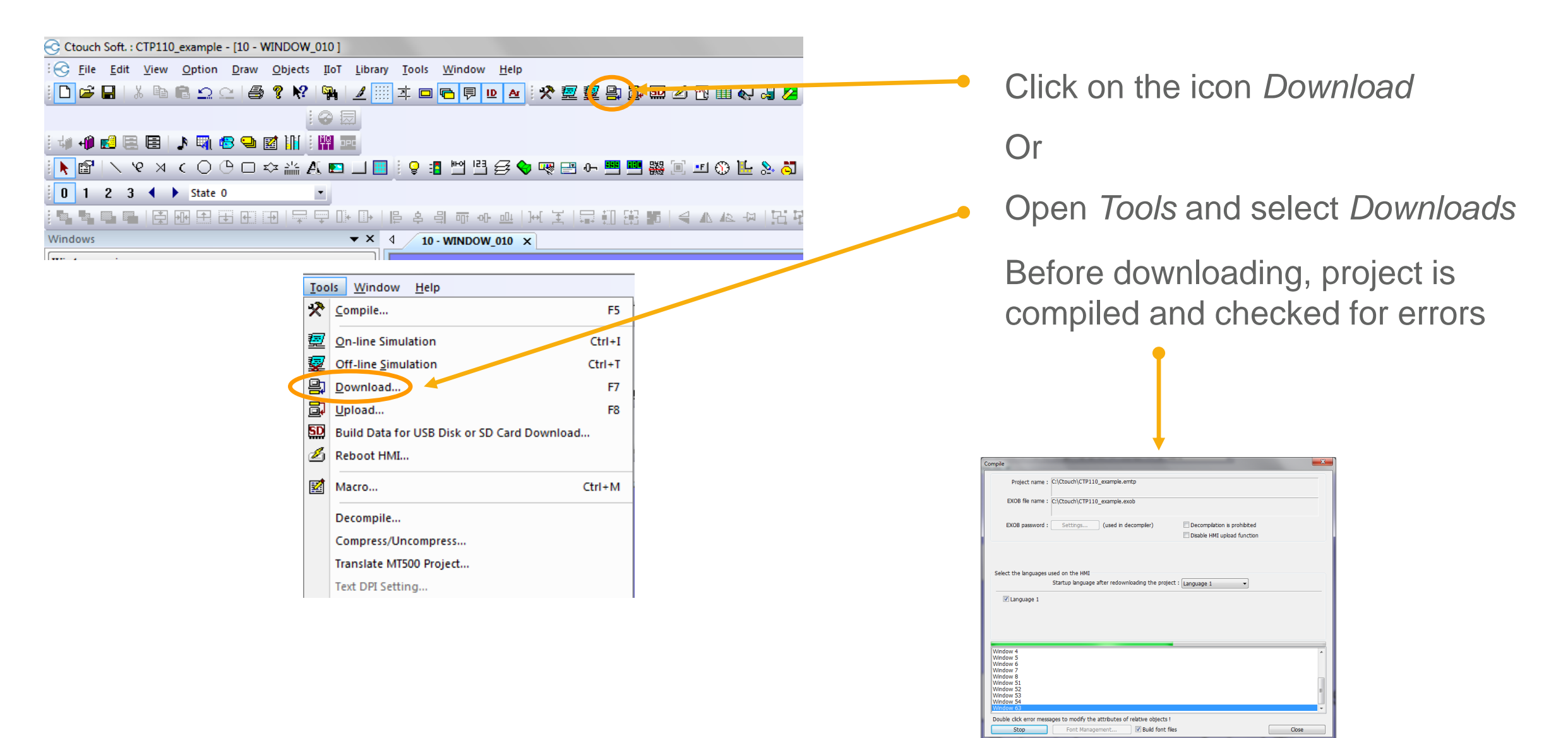

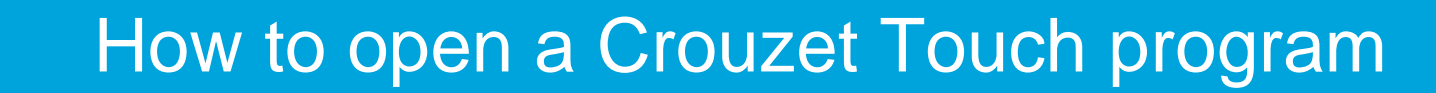

#### Download by USB

#### woload Password : Settings... @ USB cable Runtime Font files \* Necessary if update runtime or execute download first time Use user-defined startup screen Use system settings file emt3000 series\CROUZET\_EM4\_RT downloading C:\Progra scan font : finished reboot HMI ... reboot HMI : finished Delete user-defined startup scree Reset recipe Reset event log Reset data sampling USB cable Password : Settings... Reboot HMI after downloa Automatically using current settings to download after compiling Download Stop Ext Runtime Font files " Necessary if update runtime or execute download first time Use user-defined startup screen Use system settings file Delete user-defined startup screen Reset recipe Reset event log Reset data sampling Reboot HMI after download C Automatically using current settings to download after compling Download Exit Click on Download button, at the end of the download click on Exit

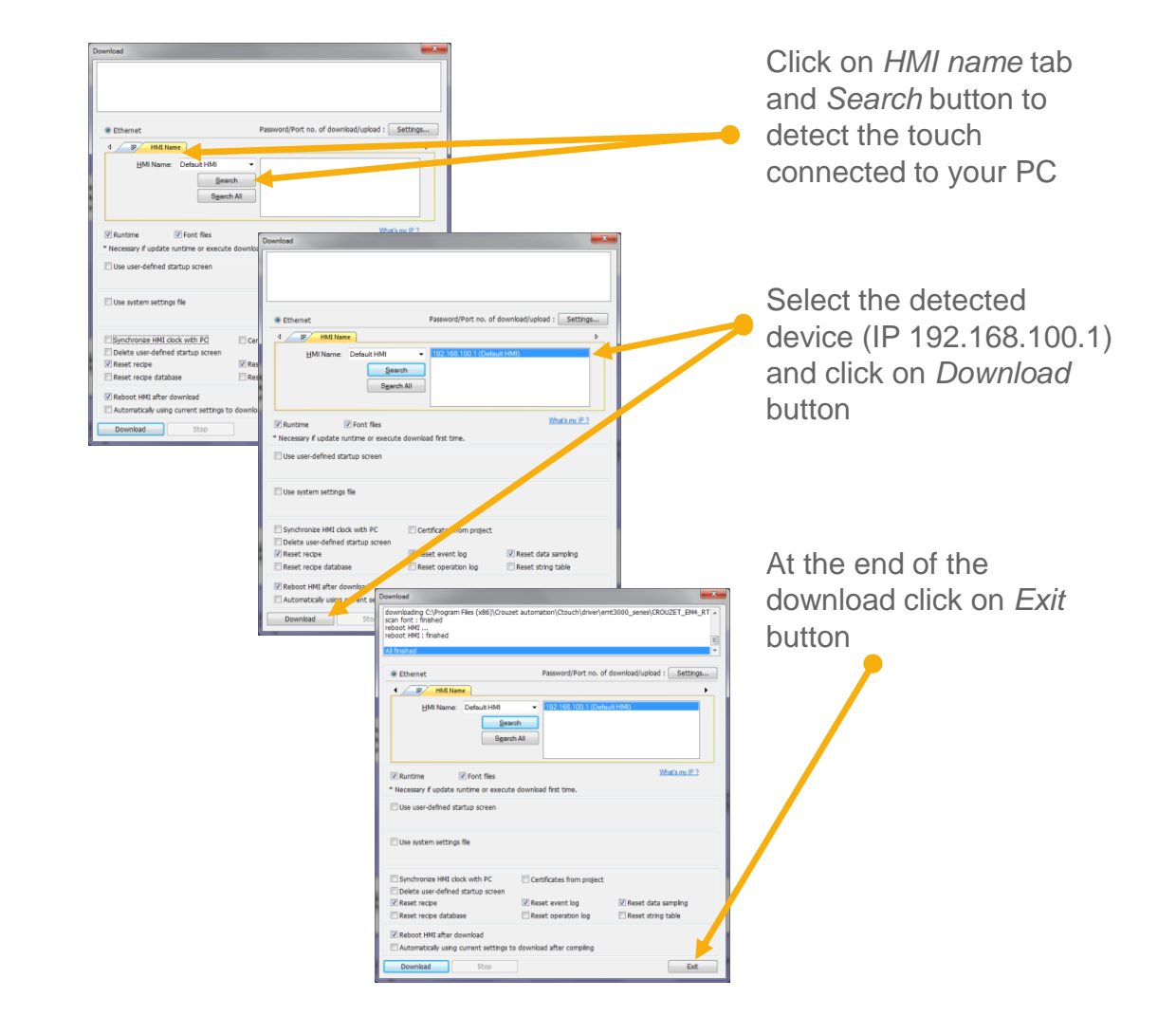

Download by Ethernet

#### Crouzet Automation - Crouzet Touch Quickstart

CROUZET

AUTOMATION

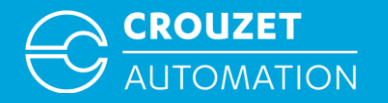

## **CONNECTING HARDWARE FOR USE**

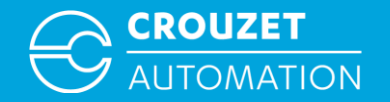

## Connecting hardware for use

• Wiring for em4 local, alert and remote using modbus interface

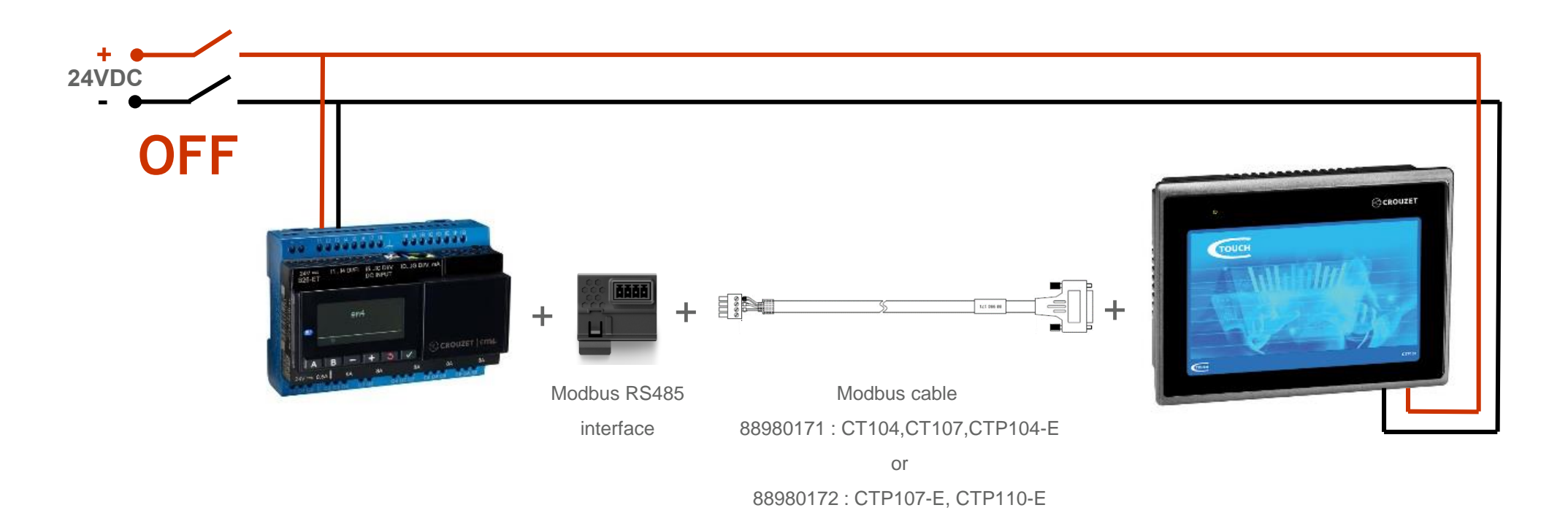

Disconnect power and insert the modbus interface in the em4, connect the modbus cable between the em4 and the Crouzet Touch then switch on power. Data exchange between the two devices will start

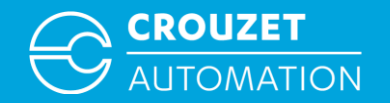

#### Connecting hardware for use

• Wiring for em4 ethernet using ethernet cable

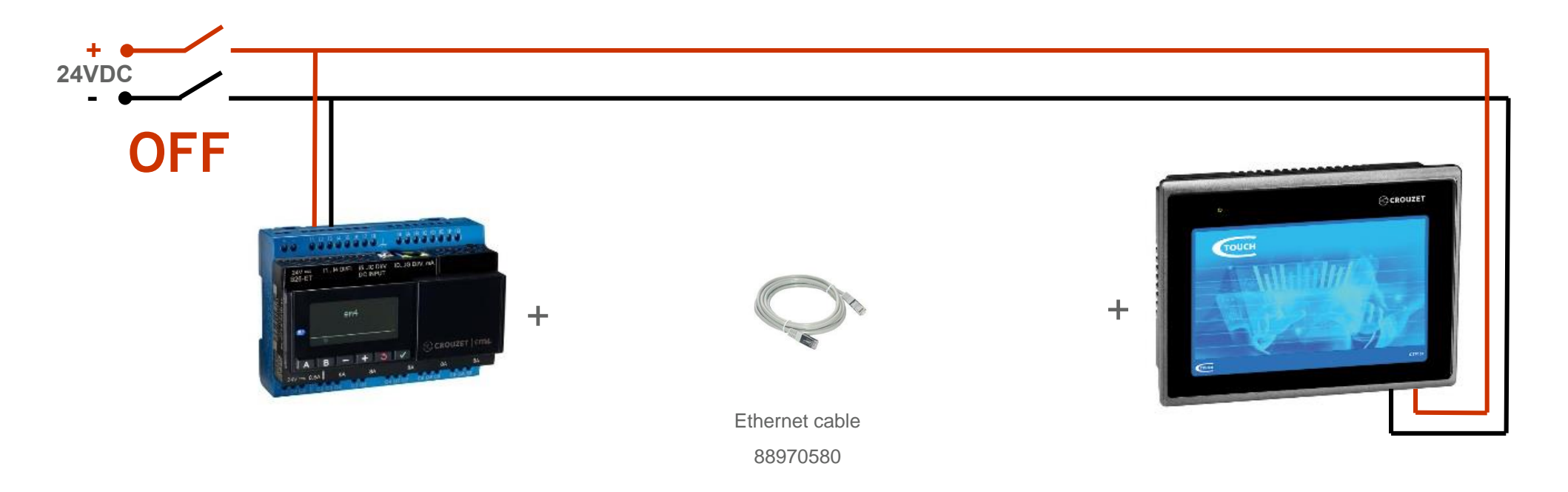

Disconnect power connect ethernet cable between the em4 and the Crouzet Touch then switch on power. Data exchange between the two devices will start

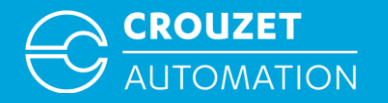

## **PROGRAM EXAMPLE**

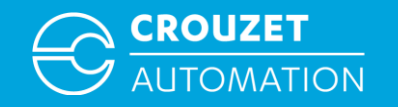

#### Program example

- Sample programs for different type of Crouzet Touch and em4 are available together with this Quickstart guide
  - em4 programs:
    - em4local\_example.pm4
    - em4alert3G\_example.pm4
    - em4remote\_example.pm4
    - em4ethernet\_example.pm4
  - Crouzet Touch programs (compressed file):
    - CT104\_example.ecmp
    - CT107\_example.ecmp
    - CTP104\_example.ecmp
    - CTP107\_example.ecmp
    - CTP110\_example.ecmp

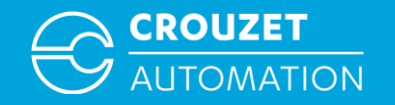

#### Program example

#### • em4 program example

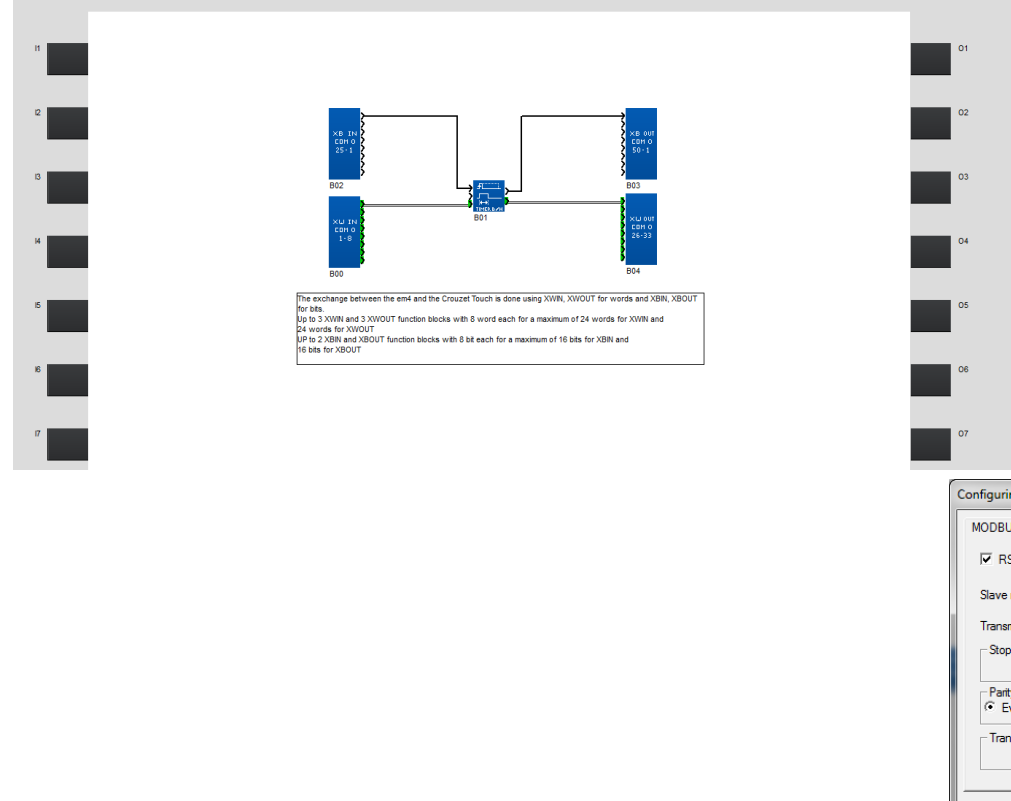

Program description: timer is started by a bit written by the Crouzet Touch on XBIN and time duration is set by the Crouzet Touch with XWIN. The Crouzet Touch is also reading the timer output from XBOUT and the current time from XWOUT.

Modbus settings (speed,parity,stop bits) are the same used on the Crouzet

|                             |                    | Touch |        |
|-----------------------------|--------------------|-------|--------|
| nfiguring controller commur | nication           | _     | ×      |
| MODBUS                      |                    | _     |        |
| RS485 MODBUS interface      | •                  |       |        |
| Slave number                | 1 💌                |       |        |
| Transmission speed          | 19200  Bauds (bps) |       |        |
| Stop bits                   | C 2 bits           |       |        |
| Parity<br>. Even C Oc       | id C None          |       | or     |
| Transmission mode           | C ASCII            |       | Cancel |
|                             |                    |       |        |
|                             |                    |       |        |
|                             |                    |       |        |
|                             |                    |       |        |
|                             |                    |       |        |

## THANK YOU FOR YOUR ATTENTION

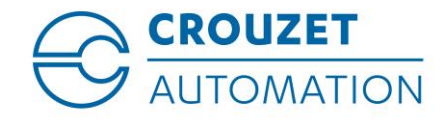

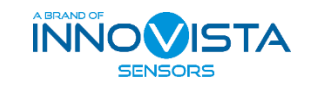